**<u>ALOHA</u>**(Areal Locations of Hazardous Atmospheres)

# Ver. 5.4.1.2

# テクニカルガイダンス

#### 【概要】

ALOHA は、米国環境保護庁(EPA)および米国海洋大気庁(NOAA)により開発された、可燃物質や有害物質などの漏えいや放出を評価するための影響評価ソフトウェアです。2006 年末に公開された Ver. 5.4.1 から、可燃物質の火災・爆発を評価できるモデルが追加されています。大気放出される化学物質の毒性、物理的特性、気象情報などに基づき風下における化学物質による影響を求めることができ、ALOHAの評価結果は、MARPLOTを用いて地図上に投影することができます。

## I: ALOHA について

1. 目的

ALOHA は、化学物質の放出事故などが発生したとき、または危機管理や防災訓練に対応で きるよう設計されたプログラムです。

ALOHA を使用することにより、有害ガスの蒸気雲や火災・爆発を含めた、有害な化学物質の放出による危険地域の予測が出来ます。

2. 基本的手順

ALOHA を使用するには、幾つかの基本的な手順に従います。

- 1) 化学物質放出が起きた都市と日時を入力する。
- 2) 化学物質を ALOHA ライブラリから選ぶ。(CAMEO から情報を得る)
- 3) 化学物質放出発生時の気象状況を入力する。
- 4) 貯蔵庫から化学物質が流れ出た状況を説明する。
- 5) ALOHA に危険地域を示すように危険値を設定する。

この手順を行った結果、

ALOHA は、毒性、可燃性、輻射熱、あるいは爆風圧によるハザードを、LOC(Levels of Concern)の設定値を越えた領域について表示します。

3種類のレベルを設定すれば、ALOHAはそれぞれ、赤、オレンジ、黄色で表示します。赤 のゾーンは、最も危険性が高いことを示し、オレンジと黄色のゾーンは、各々危険性がより低 いことを示します。

ALOHA で得られたこの危険地域のデータを MARPLOT に送り、実際の地図に重ね合わせ て表示することが出来ます。 3. メニューバー

ALOHA の基本的操作は、メニューバーにある7つの項目で行います。

- 1) **File** 
  - a) ファイルの新規作成、開閉、保存
  - b) 印刷、印刷設定
  - c) ALOHA の終了
- 2) **Edit**

Undo Cut Copy Paste Clear などの操作

- 3) SiteData
  - a)日時 b)場所 c)有害ガス放出源の風下にあるビルのタイプの設定
- 4) SetUp

事故についての基本設定

a)化学物質一覧による化学物質特定(Chemical) b)気象条件選択(Atmospheric) c)化学物 質の放出源情報(Source)の設定

d) ALOHA で予測する拡散タイプの設定

5) **Display** 

情報の表示方法の設定

6) Sharing

**MARPLOT** とのデータ共有

7) Help

ALOHA についての情報、操作手順ガイド

4. ALOHA の限界

正確な情報がなければ、ALOHA は正しく予測することが出来ません。もし信頼できないデ ータしかないのなら、最悪の場合を想定するか、いろいろなシナリオを想定して結果を比べた ほうが良いでしょう。迷ったらヘルプやリファレンスを参考にしてください。

ALOHA のモデルは、気象情報に基づいて化学物質の大気拡散を予測しています。もし気象 情報(風速など)が変ったら直ぐに正しい情報を入力して新しい危険地域を求めてください。 さらに、正確な情報を入力したとしても ALOHA モデルは入力条件のわずかな違いによりい くつかの異なった結果を予測します。

# Ⅱ: ALOHA の評価に必要な物性値

各流出源モデルおよび選択された流出後のガス拡散モデルによって、ALOHAの評価では以下の物 性値が必要となります。

|                           |                                | 流出源     | モデル           |               | ガス拡散      | <b>女</b> モデル |  |
|---------------------------|--------------------------------|---------|---------------|---------------|-----------|--------------|--|
| 物性値                       | Direct                         | Puddle  | Tank          | Pipeline      | Heavy Gas | Gaussian     |  |
|                           | (但接)                           | (ブール)   | (タンク)         | (配管)          | モテル       | モアル          |  |
| 物質名                       | 0                              | 0       | 0             | 0             | 0         | 0            |  |
| 物質量                       | 0                              | 0       | 0             | 0             | 0         | 0            |  |
| 標準沸点                      | $\diamond$                     | 0       | 0             | 0             | 0         |              |  |
| 臨界圧力                      | $\diamond$                     | 0       | 0             | 0             |           |              |  |
| 臨界温度                      | $\diamond$                     | 0       | 0             | 0             |           |              |  |
| 気体密度                      |                                |         |               |               | 0         |              |  |
| 標準凝固点                     |                                | 0       | 0             |               |           |              |  |
| 気体熱容量                     |                                | 0       | 0             | 0             | 0         |              |  |
| 液体熱容量                     |                                | 0       | 0             |               |           |              |  |
| 燃焼熱                       | F                              | F       | F             | F             |           |              |  |
| 蒸気圧                       |                                |         |               |               | **        |              |  |
| <ul> <li>必要となる</li> </ul> | <ul> <li>○ 必要となる物性値</li> </ul> |         |               |               |           |              |  |
| ◇ 流出速度:                   | および流出量                         | 量を体積単位  | で表記する場        | <b>湯合必要にな</b> | ります。      |              |  |
| □ 蒸気圧が入                   | 、力されてい                         | ない場合必要  | 更になります        | 0             |           |              |  |
| F 火災・爆発                   | きのシナリオ                         | を評価する場  | <b>帚合必要にな</b> | ります。          |           |              |  |
| ** 臨界圧力:                  | および臨界涯                         | 温度が入力され | れていない場        | <b>湯合必要にな</b> | ります。      |              |  |
| 注:フラッシ=                   | ュ火災の可燃                         | 性領域を計算  | 算するために        | は、爆発下         | 限界濃度(LEL  | )を入力する       |  |
| 必要がありま                    | す。また、                          | 蒸気雲爆発で  | ごは爆発下限        | 界濃度(LEL)      | と爆発上限界    | 濃度(UEL)      |  |
| の情報が必要                    | になります                          | 0       |               |               |           |              |  |

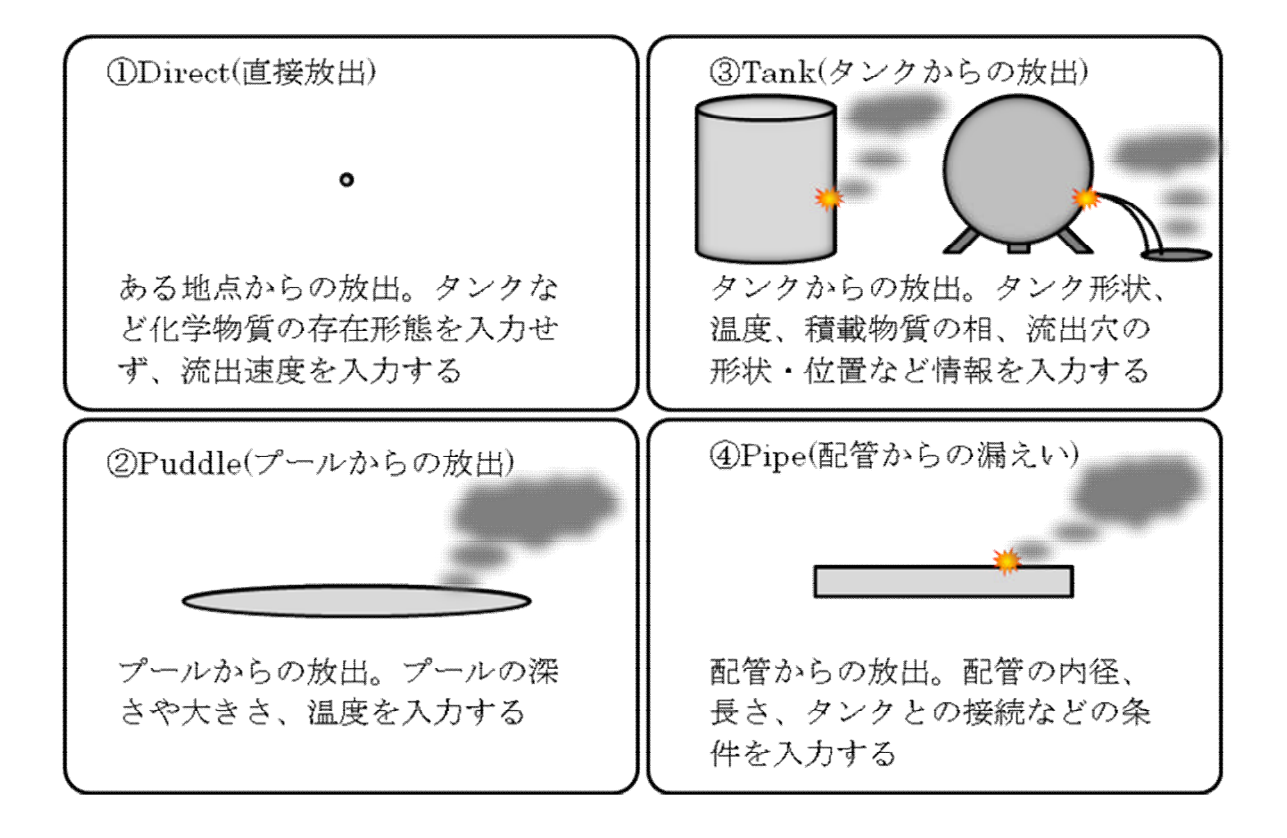

#### Direct: 直接流出モデル

化学物質がタンクや配管から流出した場合、流出される物質が気体の場合は大気に拡散する一方、 液体の場合はプールを形成し、プールから気化したものが大気に拡散していきます。流出源がタンク や配管の場合、流出によってタンクおよび配管内の圧力が低下し流出速度も変化します。直接流出モ デルは、タンクや配管からの流出とは異なり、瞬間的に放出される場合や、連続的に一定の速度で流 出がおこる場合に用います。また、流出源の情報が少なく、他のモデルを使用するための情報が不十 分な場合に、直接流出モデルを適用し様々な流出速度を仮定して評価することができます。プールか ら一定速度で気化し、化学物質が大気に放出される場合も想定して使用することができます。

このモデルでは、気体の流出のみを想定しています。入力の際に、化学物質の状態に液相を指定で きますが、液体の体積を気体の体積に換算し、指定した流出速度で放出された液体が瞬間的に気体と なるものと仮定して計算されます。

大気放出された化学物質は、毒性および可燃性の蒸気雲を形成します。可燃性蒸気雲は、フラッシ ュ火災および蒸気雲爆発を生じます。

#### Puddle: プールモデル

液体の化学物質が地面にプールを形成する場合のモデルです。プールより、蒸発した化学物質が大 気に放出されます。大気放出された化学物質は、毒性および可燃性の蒸気雲を生じるとともに、プー ルが可燃性物質によって形成される場合プール火災を生じることがあります。よって、プールモデル では、毒性および可燃性蒸気雲による影響評価だけでなく、プール火災も評価されます。

#### Tank: タンクモデル

タンクより化学物質が流出する際に、タンク内の化学物質が気体の場合大気拡散していきますが、 液体の場合地面にプールを形成します。タンクモデルでは非着火放出によって、毒性・可燃性蒸気雲 を生じる場合に加えて、着火放出によってジェット火災、プール火災を生じます。

さらに、液化ガスなどを入れたタンクが火災などによって高温にさらされ過熱状態にあるときに、 開口部を生じるとタンク内の液体は激しく沸騰蒸発し、膨張しながら爆発を起こします。この現象を BLEVE(Boiling Liquid Expanding Vapor Explosion)と呼び、この際に生じる蒸気雲に着火するとファイヤ ボール、もしくは噴出した内容物がプールを形成した場合はプール火災を生じ、輻射熱による被害を もたらします。

#### Gas Pipeline: ガス配管モデル

ガス配管より化学物質の流出が発生する場合のモデルです。非着火放出の場合、流出したガスによ って毒性および可燃性の蒸気雲を形成します。一方、着火放出の場合ジェット火災を生じます

| 流出源モデル             | 有害性シナリオ           | 火災シナリオ                         | 爆発シナリオ                |  |
|--------------------|-------------------|--------------------------------|-----------------------|--|
| Source             | Toxic Scenarios   | Fire Scenarios                 | Explosion Scenarios   |  |
| Direct(直接)         |                   |                                |                       |  |
| 直接漏洩               | 毒性曝露              | 可燃性領域(フラッシュ火災)                 | 蒸気雲爆発                 |  |
| (Direct Release)   | Toxic Vapor Cloud | Flammable Area (Flash Fire)    | Vapor Cloud Explosion |  |
| Puddle(プール)        |                   |                                |                       |  |
| 蒸発                 | 毒性曝露              | 可燃性領域(フラッシュ火災)                 | 蒸気雲爆発                 |  |
| (Evaporating)      | Toxic Vapor Cloud | Flammable Area (Flash Fire)    | Vapor Cloud Explosion |  |
| プール火災              |                   | プール火災                          |                       |  |
| (Pool Fire)        |                   | Pool Fire                      |                       |  |
| Tank(タンク)          |                   |                                |                       |  |
| 非着火放出              | 毒性曝露              | 可燃性領域(フラッシュ火災)                 | 蒸気雲爆発                 |  |
| (Not Burning)      | Toxic Vapor Cloud | Flammable Area (Flash Fire)    | Vapor Cloud Explosion |  |
| 着火放出               |                   | ジェット火災およびプール火災                 |                       |  |
| (Burning)          |                   | Jet Fire or Pool Fire          |                       |  |
|                    |                   | BLEVE(ファイヤボールおよび               |                       |  |
| BLEVE              |                   | プール火災)                         |                       |  |
|                    |                   | BLEVE (Fireball and Pool Fire) |                       |  |
| Gas Pipeline(配管)   |                   |                                |                       |  |
| 非着火放出              | 毒性曝露              | 可燃性領域(フラッシュ火災)                 | 蒸気雲爆発                 |  |
| (Not Burning)      | Toxic Vapor Cloud | Flammable Area (Flash Fire)    | Vapor Cloud Explosion |  |
| 着火放出(ジェット火災)       |                   | ジェット火災                         |                       |  |
| Burning (Jet Fire) |                   | Jet Fire                       |                       |  |
|                    |                   |                                |                       |  |

#### ≪流出源モデルの種類と評価が可能なシナリオー覧≫

## IV: ALOHA の手順

- 0. ALOHA の前に:情報整理 ALOHA を始める前に、事故情報について以下の項目をまとめておくと操作がスムーズにできます。
  - 1) 化学放出が発生した都市と日時
  - 2) 化学物質の名称
  - 3) 発生時の気象状況 天候、風速、風向、地形、雲量、大気安定度、逆転層の高さ、湿度など 気象庁の値はもちろん、現地気象観測塔による値、3メートルの現地簡易観測にも対応しています。
  - (タンク、パイプラインなど)、形状(円筒形、球形など)、大きさや容量
     穴の大きさ、形状、穴の高さ
  - 5) ALOHA に表示させる条件 LOC の設定など
- 1. ALOHA プログラムをスタート
  - 1) Windows では「スタート」→「すべてのプログラム」の中から「ALOHA」を選ぶか デスクトップの「 $\clubsuit$  ALOHA」のアイコンを選ぶ
  - 2) プログラムが起動するとバージョン情報が表示される
  - 3) ALOHA の評価対象の制限が表示される
  - 4) 確認したのち「OK」をクリック
- 2. 環境設定
  - ALOHA が自動計算するよう設定する
     メニュー欄より「SetUp」→「Calculation Options」を選択
     「Let ALOHA decide」を選択し、「OK」をクリック
  - 計測単位を設定する
     メニュー欄より「Display」→「Display Options」を選択
     「Metric units」(グラム、メートル単位)を選択し、「OK」をクリック

3. 都市と日時の指定

1) 都市を指定<sup>1</sup>

| メニュー欄の「SiteData」→「Location」を | をクリ | ック |
|------------------------------|-----|----|
| 現れた ALOHA 地名一覧より都市を選択        |     |    |
| 「Select」 クリック                |     |    |

| SiteData      |        |    |
|---------------|--------|----|
| Location      | Ctrl+L | N  |
| Building Type | 1      | VŠ |
| Date & Time   | Ctrl+E |    |

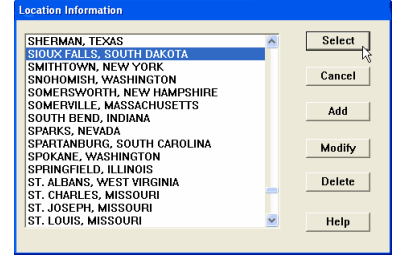

- 2) 日時を指定
  - メニュー欄の「SiteData」→「Date&Time」をクリック 「Set a constant time」をクリックすると、

「Date and Time Options」が現れるので、指定する日時を入力

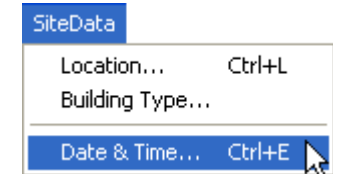

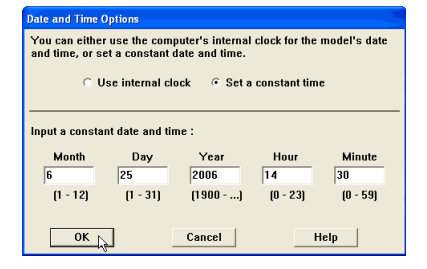

| Δ  | 化学物質を選択                                                     |
|----|-------------------------------------------------------------|
| 7. | 「「「」」「」」「「」」「「」」「」」「」」「」」「」」「」」「」」「」」」「」」」「」」」「」」」「」」」「」」」」 |

メニュー欄の「SetUp」→「Chemical」をクリック 物質一覧が表示されるので、化学物質を選択し 「Select」をクリック

| SetUp               |        |
|---------------------|--------|
| Chemical            | Ctrl+H |
| Atmospheric         | hŞ.    |
| Source              | +      |
| Calculation Options |        |

| Chemical Information                                                                             |        |
|--------------------------------------------------------------------------------------------------|--------|
| View: © Pure Chemicals<br>© Solutions                                                            |        |
| CARBON TETRAFLUORIDE<br>CARBONYL FLUORIDE<br>CARBONYL SULFIDE<br>CARBONYL SULFIDE<br>CHI OPANINE | Cancel |
| CHLORINE<br>CHLORINE DIOXIDE<br>CHLORINE PENTAELUORIDE                                           | Add    |
| CHLORINE TRIFLUORIDE<br>CHLOROACETONE<br>CHLOROACETONITRILE                                      | Modify |
| CHLOROACE TO WITHEL<br>CHLOROACETYL CHLORIDE<br>CHLOROBENZENE<br>D CHLOROBENZOTDIEL HODIDE       | Delete |
|                                                                                                  | Help   |

<sup>&</sup>lt;sup>1</sup> 日本の地名入力:「Site Data」→「Location」→「Add」からLatitude(緯度)、Longitude(経度)等を入力 2010/03/20 横浜国立大学大学院環境情報研究院/安心・安全の科学研究教育センター

5. 気象状況を設定

### メニュー欄の「SetUp」→「Atmospheric」→「User Input」をクリック

| SetUp |                 |        |    |             |        |    |
|-------|-----------------|--------|----|-------------|--------|----|
| Chei  | mical           | Ctrl+H |    |             |        |    |
| Atm   | ospheric        |        | ۶I | User Input  | Ctrl+A | N  |
| Sour  | rce             |        | •  | SAM Station |        | γţ |
| Calc  | ulation Options |        |    |             |        |    |

- 1) [Atmospheric Options] 画面が表示される
  - 「Wind Speed」(風速)の欄に数値を入力 単位「meters/sec」をクリック
  - ② 「Wind is from」(風向)の欄に入力例)「南西」は「SW」(South West)
  - ③ 風速を計測した高さを入力
     「
     「
     「
     を左クリック。右欄に「10」が自動的に入り、
     「meter」にチェックが入る
  - ④ 「Ground Roughness」(表面粗度)を選択入力
- ⑤ 「Select Cloud Cover」(雲量)を選択
   右の箱に数値が自動的に表示
   良ければ「OK」をクリック
- 2) [Atmospheric Options 2] 画面が表示される
  - 「Air Temperature」(気温)の欄に入力 摂氏を示す「C」をクリック
  - 「Stability Class is」(大気安定度)の欄が 自動的に指定されていることを確認
  - 「Inversion Height Options are」(逆転層 の高さ)の欄を選択

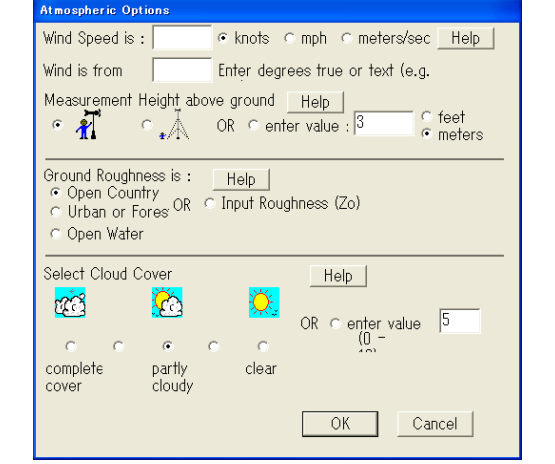

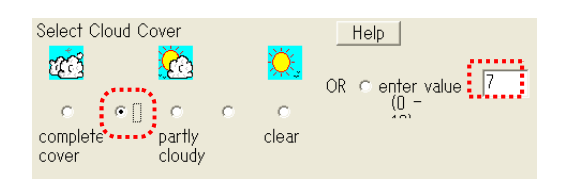

| Atmospheric Options 2                                                                                              |  |  |  |  |  |  |
|----------------------------------------------------------------------------------------------------|--|--|--|--|--|--|
| Air Temperature is Degrees 🕫 F 🕤 C 🔄 Help                                                                          |  |  |  |  |  |  |
| Stability Class is : Help CACBCC CDCE CF Override                                                                  |  |  |  |  |  |  |
| Inversion Height Options are <u>Help</u><br>• No Inversion C Inversion Present Height is <u>• feet</u><br>• meters |  |  |  |  |  |  |
| Select Humidity                                                                                                    |  |  |  |  |  |  |
| ccccCRCenter value 50 %<br>wet medium dry (0 -                                                                     |  |  |  |  |  |  |
| OK Cancel                                                                                                    |  |  |  |  |  |  |

③ 「Select Humidity」(湿度)を入力 天気マークを選ぶと右欄に数字が自動的に入ります。良ければ「OK」をクリック あるいは、直接湿度を入力して、「OK」をクリック

| Select I | Humidity      |            | Help                     |        |
|----------|---------------|------------|--------------------------|--------|
| с<br>wet | ⊂∏⊂<br>medium | c c<br>dry | OR c enter value<br>(0 - | 75 %   |
| A        |               |            | OK                       | Cancel |

### 3) 入力条件の要約の確認

以上の操作により、[**Text Summary**]がすべて入力されていることを確認する。 条件の入力が完了すると、新たに「**Source Strength**」の項目が[**Text Summary**]内の 「**Atmospheric data**」の下に現れる。

| SITE DATA:                                                                                                    |                                                                       |
|----------------------------------------------------------------------------------------------------|-----------------------------------------------------------------------|
| Location: BATON ROUGE LOUISIANA                                                                                           |                                                                       |
| Building Air Exchanges Per Hour: 0.5<br>Time: August 20, 2006 2230 hours CD                                               | 6 (unsheltered single storied)<br>T (user specified)                  |
| CHEMICAL DATA:                                                                                                    |                                                                       |
| Chemical Name: BENZENE<br>ERPG-1: 50 ppm ERPG-2: 150 ppm<br>IDLH: 500 ppm LEL: 12000 ppm<br>Carcinogenic risk - see CAMEO | Molecular Weight: 78.11 g/mol<br>ERPG-3: 1000 ppm<br>UEL: 80000 ppm   |
| Ambient Boiling Point: 80.1° C<br>Vapor Pressure at Ambient Temperatur<br>Ambient Saturation Concentration: 13            | e: 0.14 atm<br>6,898 ppm or 13.7%                                     |
| ATMOSPHERIC DATA: (MANUAL INPUT OF DAT<br>Wind: 3 meters/second from SW at 10                                             | A)<br>meters                                                          |
| Ground Roughness: open country<br>Air Temperature: 27°C<br>No Inversion Height                                            | Cloud Cover: 7 tenths<br>Stability Class: D<br>Relative Humidity: 75% |
| no mororor noralit                                                                                                    | Noractive Hainfarty+ 100                                              |
| ¢                                                                                                    | 2                                                                     |

6. 化学物質の容器・配管等からの放出源情報の入力(Source Strength)
 上部のメニューより、「SetUp」→「Source」より選択

| 🛣 A          | LOHA         | 5.4.1.1             |                               |                                          |         |              |                     |           |
|--------------|--------------|---------------------|-------------------------------|------------------------------------------|---------|--------------|---------------------|-----------|
| <u>F</u> ile | <u>E</u> dit | <u>S</u> iteData    | Set <u>U</u> p                | <u>D</u> isplay                          | Sharing | <u>H</u> elp |                     |           |
|              |              |                     | <u>C</u> henr<br><u>A</u> tmo | <u>C</u> hemical Ctrl+H<br>Atmospheric ▶ |         |              |                     |           |
|              |              |                     | Sourc                         | e                                        |         | Þ            | <u>D</u> irect      | Ctrl+D    |
|              |              | Calculation Options |                               |                                          | Puddle  | Ctrl+U       |                     |           |
|              |              |                     |                               | _                                        |         |              | <u>G</u> as Pipelir | ne Ctrl+I |

- 指示に従ってタンクやパイプライン、パドル(液体プール)の詳細を選択しながら指定 (各項目を指定すると、自動的に次の項目が現れる。)
- 例) タンクの場合

「**Souce**」で Tank を選択

| SetUp               |        |    |              |          |
|---------------------|--------|----|--------------|----------|
| Chemical            | Ctrl+H |    |              |          |
| Atmospheric         |        | ▶⊥ |              |          |
| Source              |        | ×  | Direct       | Ctrl+D   |
| Colculation Options |        |    | Puddle       | Ctrl+U   |
| Calculation Options |        | _  | Tank         | Ctrl+T   |
|                     |        |    | Gas Pipeline | Ctrl+I パ |

(ア) Tank 形状、大きさを入力(直径と容量から高さを自動設定することも可)

| Tank Size and Orientation         |                            |                     |  |
|-----------------------------------|----------------------------|---------------------|--|
| Select tank type and orientation: | Vertical cylinder          | Sphere              |  |
| Horizontal cylinder               |                            |                     |  |
| e                                 | С                          | 0                   |  |
|                                   | Enter two of three values: |                     |  |
| ← length →                        | diameter 2.5               |                     |  |
| diameter                          | length 6.8                 |                     |  |
|                                   | volume 250                 | € gallons ⊂ cu feet |  |
| ОК                                | Cancel                     | Help                |  |

(イ)化学物質の状態を設定(液体、固体、保存温度など)

| Chemical State and Temperature           |      |
|------------------------------------------|------|
| Enter state of the chemical:             | Help |
| Tank contains liquid                     |      |
| C Tank contains gas only                 |      |
| O Unknown                                |      |
|                                          |      |
| Enter the temperature within the tank:   | Неір |
| • Chemical stored at ambient temperature |      |
| C Chemical stored at 72 degrees          | FCC  |
|                                          |      |
|                                          |      |
| OK Cancel                                |      |

(ウ) タンクに入っている容量を指定

| Liquid Mass or Volume                                                                                             |  |  |  |
|----------------------------------------------------------------------------------------------------|--|--|--|
| Enter the mass in the tank OR volume of the liquid                                                                |  |  |  |
| The mass in the tank is: 1 C pounds<br>c tons(2,000 lbs)<br>C kilograms                                           |  |  |  |
| 0R                                                                                                    |  |  |  |
| Enter liquid level OR volume  The liquid volume is: 170  Gubic feet  liters  Cubic meters  67.9  % full by volume |  |  |  |
| OK Cancel Help                                                                                                    |  |  |  |

(エ) 穴の大きさや形状を指定

| Area and Type of Leak                                                     |                                     |
|---------------------------------------------------------------------------|-------------------------------------|
| Select the shape that best represent the opening through which the pollut | s the shape of<br>ant is exiting    |
|                                                                           | width                               |
| • Circular opening ()                                                     | C lashes                            |
| Opening diameter: 0.5                                                     | • inches<br>• feet<br>• centimeters |
| Is leak through a hole or short pipe/                                     | valve?                              |
| C Hole 🔍 S                                                                | Short pipe/valve                    |
| OK Cancel                                                                 | Help                                |

(オ) 穴の開いた位置を指定

| Height of the Tank Opening |                                                                                                    |
|----------------------------|----------------------------------------------------------------------------------------------------|
| liq.level                  | The bottom of the leak is:  1.25 C in • ft C cm C m above the bottom of the tank OR OR S 50 % of the way to the top of |
| ОК                         | Cancel Help                                                                                                    |

「Display」→「Souce Strength」を選択すると、放出開始後の流量変化がグラフで表される。

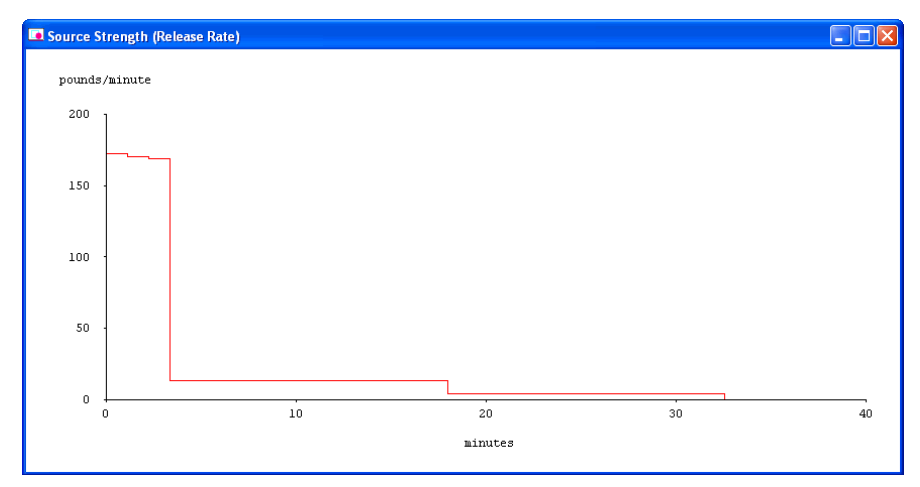

この要約を用いて、いつでも入力条件を検証し、ALOHAの計算結果を再検討できます。 もし、変更があっても、いつでも訂正して再計算することが可能です。 ※各数値について、単位に注意してください。米国のプログラムなので、インチやガロン、華氏など、 日本ではあまり使用しないものがあります。

| Text Summary                                                                                                    |        |
|----------------------------------------------------------------------------------------------------|--------|
| SITE DATA:<br>Location: SIOUX FALLS, SOUTH DAKOTA<br>Building Air Exchanges Per Hour: 0.43 (unsheltered single storied)<br>Time: June 25, 2006 1430 hours CDT (user specified)                                                                                                    | 1      |
| CHEMICAL DATA:<br>Chemical Name: CHLORINE<br>AEGL-1(60 min): 0.5 ppm<br>IDLH: 10 ppm<br>Carcinogenic risk - see CAMEO<br>Ambient Boiling Point: -31.2° F<br>Vapor Pressure at Ambient Temperature: greater than 1 atm<br>Ambient Saturation Concentration: 1.800.800 ppm or 100.02                     | ρm     |
| ATHOSPHERIC DATA: (MANUAL INPUT OF DATA)<br>Wind: 5 miles/hour from S at 10 meters<br>Ground Roughness: open country<br>Air Temperature: 72° F<br>No Inversion Height<br>Relative Humidity: 50%                                                                                                    |        |
| SOURCE STRENGTH:<br>Leak from short pipe or valve in horizontal cylindrical tank<br>Non-flammable chemical is escaping from tank<br>Tank Diameter: 2.5 feet Tank Length: 6.8 feet<br>Tank University 6.8 feet                                                                                          |        |
| Tank volume: 250 gallins<br>Tank contains liquid Internal Temperature: 72° F<br>Chemical Mass in Tank: 1 tons Tank is 68% full<br>Circular Opening Diameter: 0.5 inches<br>Opening is 1.25 feet from tank bottom<br>Release Duration: 33 minutes<br>Max Average Sustained Release Rate: 172 pounds/min |        |
| (averaged over a minute or more)<br>Total Amount Released: 827 pounds<br>Note: The chemical escaped as a mixture of gas and aerosol (two phase                                                                                                    | flow). |

#### 8. 危険領域の作成

危険領域の予測をするには、少なくとも1つのLOC(Level of Concern)を設定し、ひとつ のシナリオについて3つのLOCを設定することができます。

LOC を設定することにより、有害物質濃度が高いと予測される地域を表示でき、3種類の LOC をひとつにまとめて表示できます。このとき、最も大きい危険なハザードを赤で表示し、 以下、オレンジ色、黄色で危険レベルごとに色を変えることができます。

\*LOCを設定するときの注意

LOC では、有害か無害かの条件を厳密に定義することは出来ません。それは、化学物質や危険性(ハザード) に対する敏感さは、ヒトによって違うからです。たとえば、老人、病人、幼児などは、健康な大人よりも化学物 質に敏感です。つまり、ある LOC は、ヒトによっては妥当な値かもしれませんが、他のヒトには高すぎる値かも 知れません。ALOHA の LOC を設定するとき、より多くのヒトにとって適切な数値を入力し、得られた危険ゾー ンは、現実に化学物質の放出が発生したときの危険ゾーンよりも不確実性を含んだ結果であるとして扱ってくだ さい。

#### 1) 「**Display**」→「**Threat Zone**」を選択

「Toxic Level of Concern」ダイアログボックスを表示

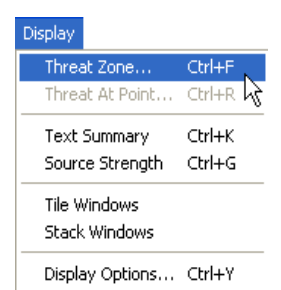

#### 2) LOC を設定

危険領域について設定する。

初期値として、AEGL(Acute Exposure Guideline Level:急性曝露ガイドラインレベル)の 60分の数値が設定されている。また、多くの有害物質について AEGL の値が設定されてい る。

| Total Law  |                                |
|------------|--------------------------------|
| Toxic Leve | n de Level et Concern          |
| Selection  | ixic Level of Concern.         |
| Red Th     | ireat Zone                     |
| LOC:       | AEGL-3(60 min): 20 ppm 🔽       |
|            |                                |
|            |                                |
| Orange     | e Threat Zone                  |
| 1.00:      | AEGL-2(60 min): 2 ppm 🗸        |
|            |                                |
|            |                                |
| Yellow     | r Ihreat Zone                  |
| LOC:       | AEGL-1(60 min): 0.5 ppm 🔄      |
|            |                                |
| Show       | confidence lines:              |
|            | • only for longest threat zone |
|            | C for each threat zone         |
|            |                                |
|            | OK Cancel Help                 |
|            | <i>*</i> //                    |

\* AEGL は、危険性が上がるにつれてレベルが上がります。つまり ALOHA では AEGL-3 で最 も危険性が高い赤が表示されます。

AEGL のレベル (ある物質の気中濃度 ppm または mg/m3 で表す)

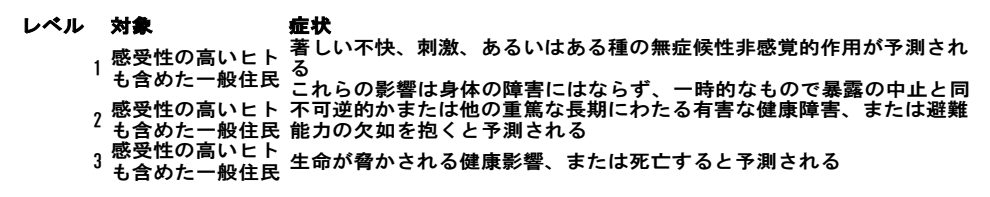

境界線の定義を選ぶ。

#### 3) 結果の表示

設定した結果を、グラフで示し、「設定条件の要約(Text Summary)」を文字で表示します。

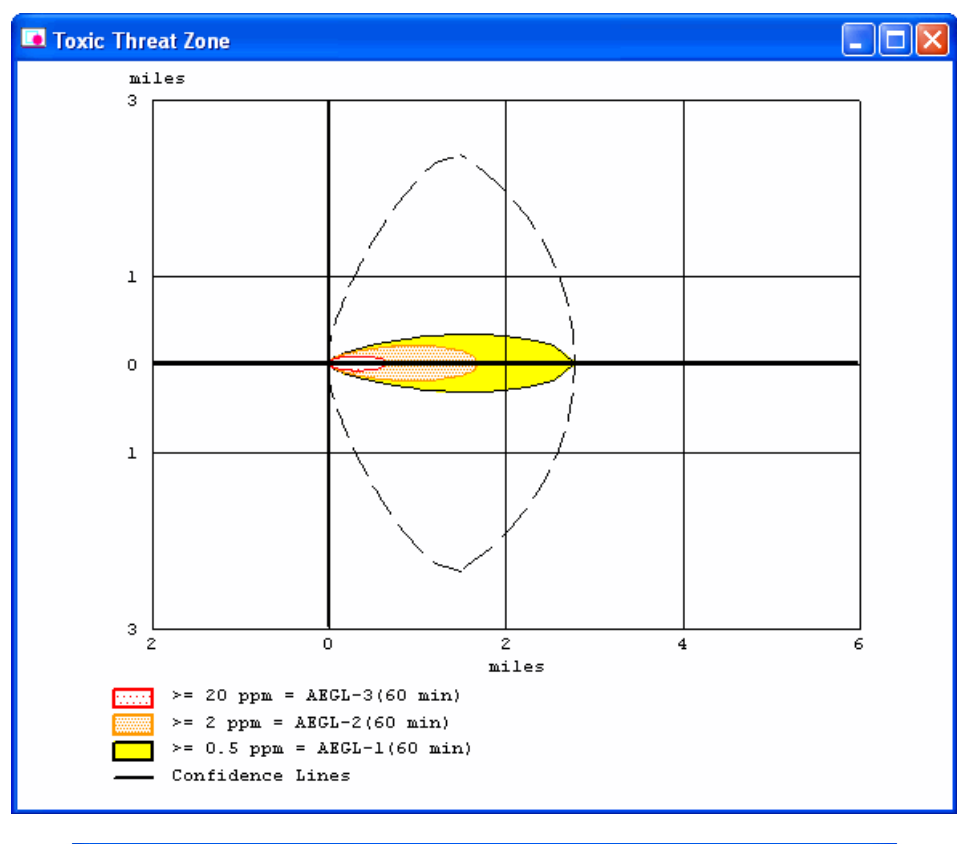

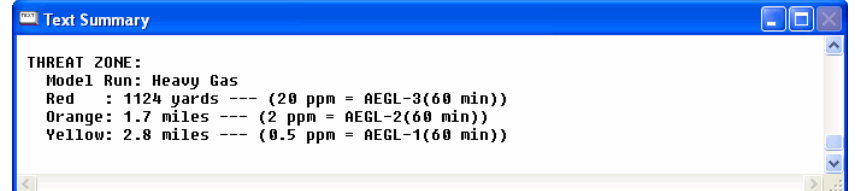

9. 特定の場所の危険レベルを決定する

ALOHA は、特定の事故によりリスクが発生する領域の境界線(危険領域)を予測するだけでなく、いろいろな場所にある特定の建物について、放出の発生直後から数時間内の建物の室内・室外濃度を予測することもできます。

1)  $\lceil \text{Display} \rceil \rightarrow \lceil \text{Threat At Point} \rfloor \land \forall \neg \neg \rangle$ 

**Concentration Location** ダイアログボックスが表示される

| Display |            |        |
|---------|------------|--------|
| Three   | t Zone     | Otrl+F |
| Threa   | t At Point | Ctrl+R |
| Text 9  | Summary    | Ctrl+K |
| Sourc   | e Strength | Ctrl+G |
| Tile W  | Indows     |        |
| Stack   | Windows    |        |
| Displa  | y Options  | Ctrl+Y |

2) 「Relative Coordinates」をクリック

相対的位置関係、または東西南北といった固定された位置関係による座標系を設定する 指定された条件により ALOHA が計算した結果は、事故発生直後からの濃度の経時変化を 危険レベルと一緒にグラフで表示します。

| Concentration Location                                                                     |                     |  |  |
|--------------------------------------------------------------------------------------------|---------------------|--|--|
| Specify the location at which you want to evaluate the<br>concentration over time.         |                     |  |  |
| <ul> <li>Relative Coordinates Evaluation<br/>(Downwind,Crosswind)</li> <li>Point</li></ul> | d direction         |  |  |
| © Fixed Coordinates<br>(East-West,North-South)                                             |                     |  |  |
| Input X, the downwind<br>distance from the source and<br>Y, the perpendicular distance     |                     |  |  |
| from the downwind axis.                                                                    | C feet              |  |  |
| Input X, the downwind distance: 1500                                                       | • yards             |  |  |
| Input Y, the crosswind distance: 0                                                         | C miles<br>C meters |  |  |
|                                                                                            | • Kilometers        |  |  |
| OK Cancel                                                                                  | Help                |  |  |

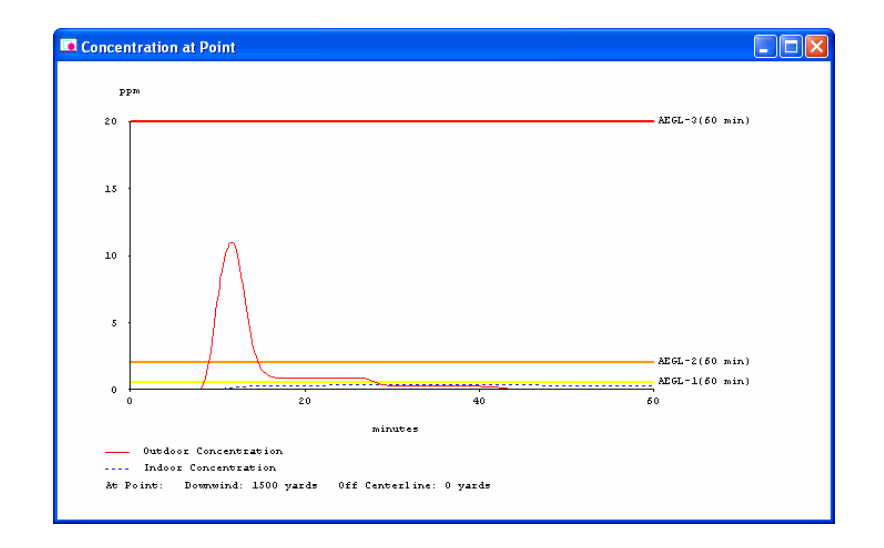

#### 10. 入力条件の要約を保存する

これらのデータの入力により、右のようなサマリーを得ることが出来ます。

この結果を、保存することによりいつでも事故の設定条件を確認することが出来ます。

🕮 Text Summary SITE DATA: Location: SIOUX FALLS, SOUTH DAKOTA Building Air Exchanges Per Hour: 0.43 (unsheltered single storied) Time: June 25, 2006 1430 hours CDT (user specified) CHEMICAL DATA: Chemical Name: CHLORINE Molecular Weight: 70.91 g/mol AEGL-1(60 min): 0.5 ppm AEGL-2(60 min): 2 ppm AEGL-3(60 min): 20 ppm IDLH: 10 ppm Carcinogenic risk - see CAMEO Ambient Boiling Point: -31.2° F Vapor Pressure at Ambient Temperature: greater than 1 atm Ambient Saturation Concentration: 1,000,000 ppm or 100.0% ATMOSPHERIC DATA: (MANUAL INPUT OF DATA) Wind: 5 miles/hour from S at 10 meters Ground Roughness: open country Air Temperature: 72° F Cloud Cover: 3 tenths Stability Class: B No Inversion Height Relative Humidity: 50% SOURCE STRENGTH: Leak from short pipe or valve in horizontal cylindrical tank Non-flammable chemical is escaping from tank Tank Diameter: 2.5 feet Tank Length: 6.8 feet Tank Volume: 250 gallons Internal Temperature: 72° F Tank contains liquid Chemical Mass in Tank: 1 tons Circular Opening Diameter: 0.5 inches Opening is 1.25 feet from tank bottom Tank is 68% full Release Duration: 33 minutes Max Average Sustained Release Rate: 172 pounds/min (averaged over a minute or more) Total Amount Released: 827 pounds Note: The chemical escaped as a mixture of gas and aerosol (two phase flow). THREAT ZONE: Model Run: Heavy Gas Red : 1124 yards --- (20 ppm = AEGL-3(60 min)) Orange: 1.7 miles --- (2 ppm = AEGL-2(60 min)) Yellow: 2.8 miles --- (0.5 ppm = AEGL-1(60 min)) THREAT AT POINT: Concentration Estimates at the point: Downwind: 1500 yards Off Centerline: 0 yards Max Concentration: Outdoor: 10.9 ppm Indoor: 0.342 ppm

11. ALOHA を終了する

注)新しい影響評価を始めると、前の評価結果は消えてしまいます。

「File」→「Print All」で、評価結果を印刷してください。

「File」→「Save As」で、「保存場所」と「ファイル名」を入力して保存してください。

得られたデータが保存されていることを確認してから、 メニューバーの「**File**」から「**Exit**」を選んでクリックする

◆お疲れ様でした。以上で ALOHA の使い方ガイダンスを終了します。 例題を解きながら、実際に ALOHA を動かしてみてください。